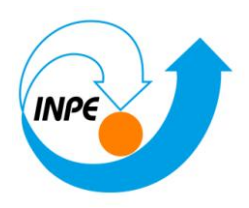

## SER-300 - Introdução ao Geoprocessamento

# LABORATÓRIO 4.2

# ANÁLISE ESPACIAL DE DADOS: MÓDULO LEGAL

Hugo do Nascimento Bendini

Junho/2014

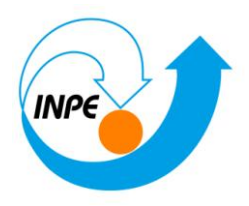

#### ÍNDICE

- 1- Introdução
- 2- Metodologia
- 3- Carregar Banco de Dados Florestal
- 4- Ativar Projeto Ripasa
- 5- Visualizar Dados
- 6- Visualizar Tabela de Atributos
- 7- Programas em Legal
  - a. Espacialização dos Atributos Area\_Bas e H\_M
  - b. Visualizar A Espacialização dos Atributos Area\_Bas e H\_M
  - c. Gerar o Plano De Informação De Volume
  - d. Atualizar o Atributo Volume no Banco de Dados Utilizando o Operador de Média Zonal
- 8- Atualizar o Atributo ND no Banco de Dados Utilizando o Operador De Média Zonal
- 9- Verificar Correlação dos Atributos Volume e Nd

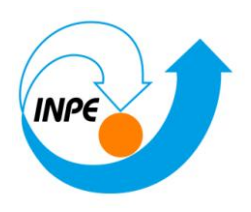

#### CARREGAR BANCO DE DADOS FLORESTAL

#### ATIVAR PROJETO RIPASA

| SPRING-5.2.6 [Florestal][Ripasa]                                                                                                    |                                                                                                    | - 0 - 3               |
|----------------------------------------------------------------------------------------------------|----------------------------------------------------------------------------------------------------|-----------------------|
| Arquivo Editar Exibir Imagem Temático MNT Cadastral                                                                                                    | <u>R</u> ede A <u>n</u> álise SCarta Executar <u>F</u> erramentas TerraLib Plugins Aju <u>d</u> a                                                                                                    |                       |
| 9 1월 🛱 📰 🖉 🗔 😵 🔝 🥄 🔟 + 💠 0 🗞 💈                                                                                                    |                                                                                                    |                       |
| Tela Ativa : Principal                                                                                                    | Projetos                                                                                                    |                       |
| PI Disponíveis PI Selecionados                                                                                                    | Ripasa                                                                                                    |                       |
| Categoria / Plano de Informação<br>() Altimetria<br>() Altimetria<br>() Of toro, Acrea<br>(M) foto, Acrea<br>(M) Alapa, Talhoes<br>() Talhoes<br>() Talhoes<br>() Recorte | Nome:     Ripasa       Projeção     NO PROJECTION/Datum->TIRF(WOS84)       Projeção da Referência     Projeção       Retăngula Envolvente     Coordenadas:       Coordenadas:     CMS       X1:     71,255,6250 |                       |
|                                                                                                    | Y1: 7482289.0000 Y2: 7489633.5000                                                                                                    |                       |
|                                                                                                    | Hemisfério: N @ S N @ S                                                                                                    |                       |
|                                                                                                    | Gran Atvan Desativan Alteran Suprimir                                                                                                    |                       |
| Amostras Isolinhas                                                                                                    | Fechar Ajuda                                                                                                    |                       |
| Grade Texto                                                                                                    | Projeto corrente: Ripasa                                                                                                    |                       |
|                                                                                                    | vinal A duriške A Tela 2 A Tela 3 A Tela 4 /                                                                                                    | ]                     |
|                                                                                                    | Pl: altimetria                                                                                                    |                       |
| 🚱 💁 📀 🗣 🔼 🔍 🛛                                                                                                    | S) 📕                                                                                                    | ▲ 15:54<br>09/06/2014 |

#### **VISUALIZAR DADOS**

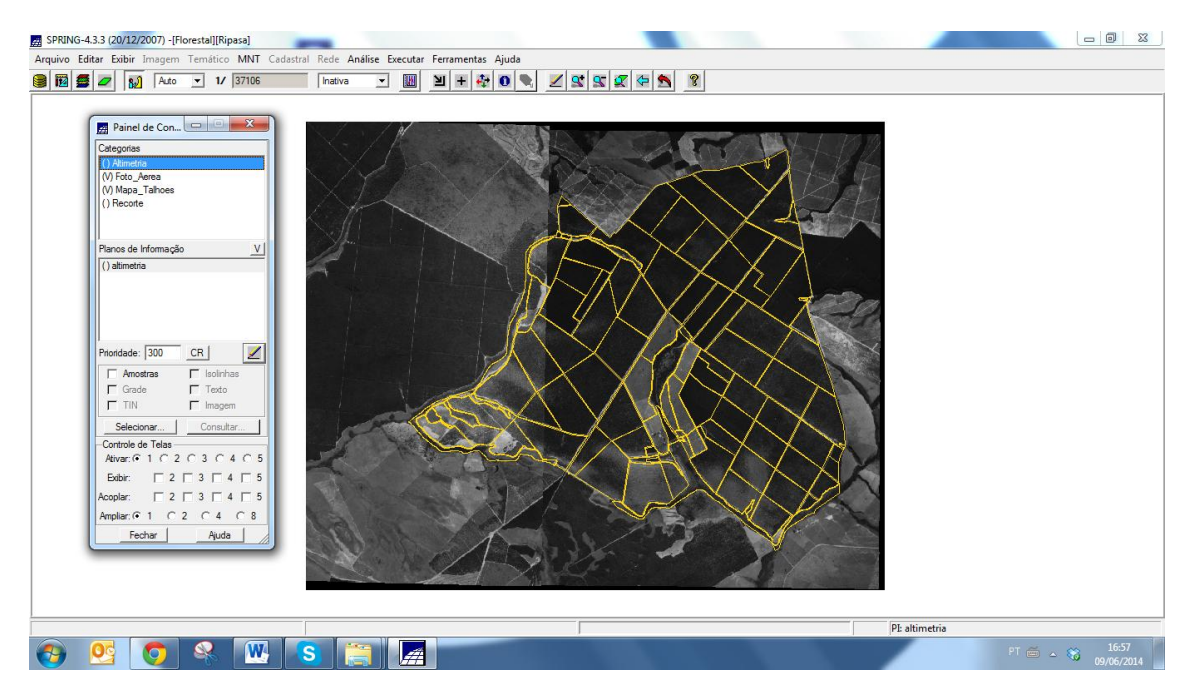

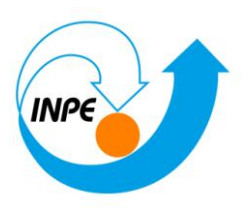

#### VISUALIZAR TABELA DE ATRIBUTOS

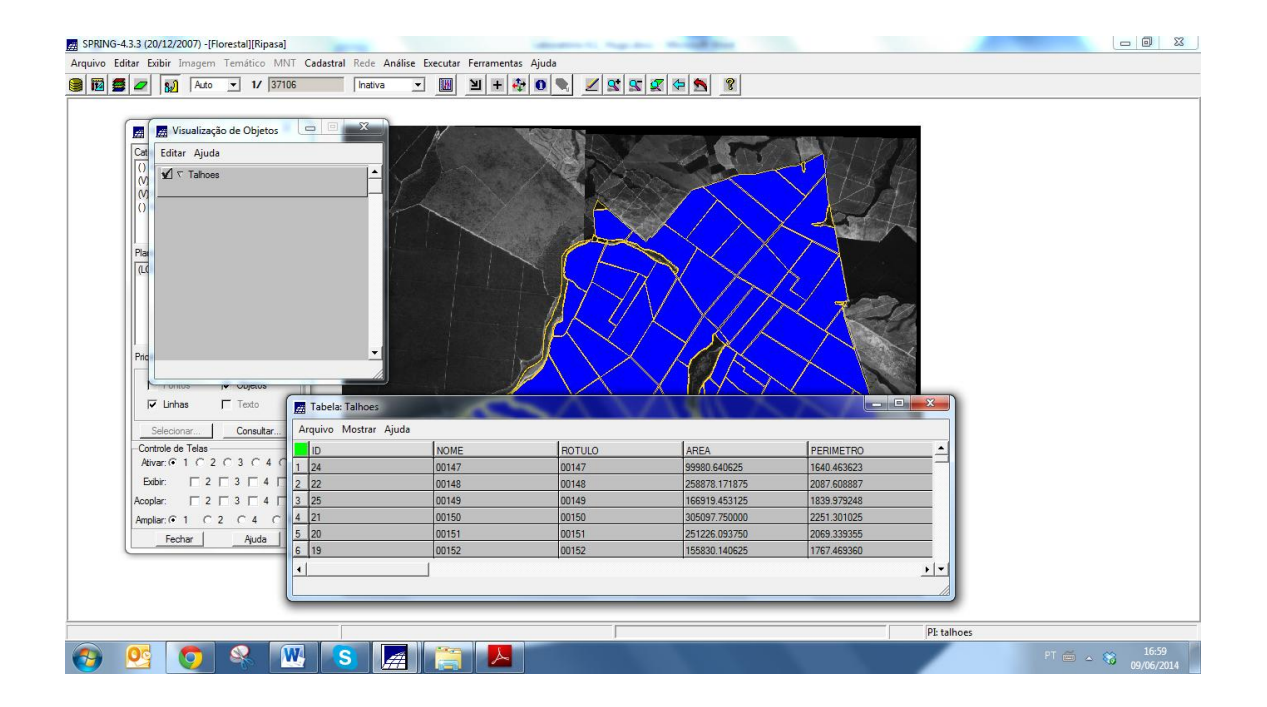

#### **PROGRAMAS EM LEGAL**

#### ESPACIALIZAÇÃO DOS ATRIBUTOS AREA\_BAS E H\_M

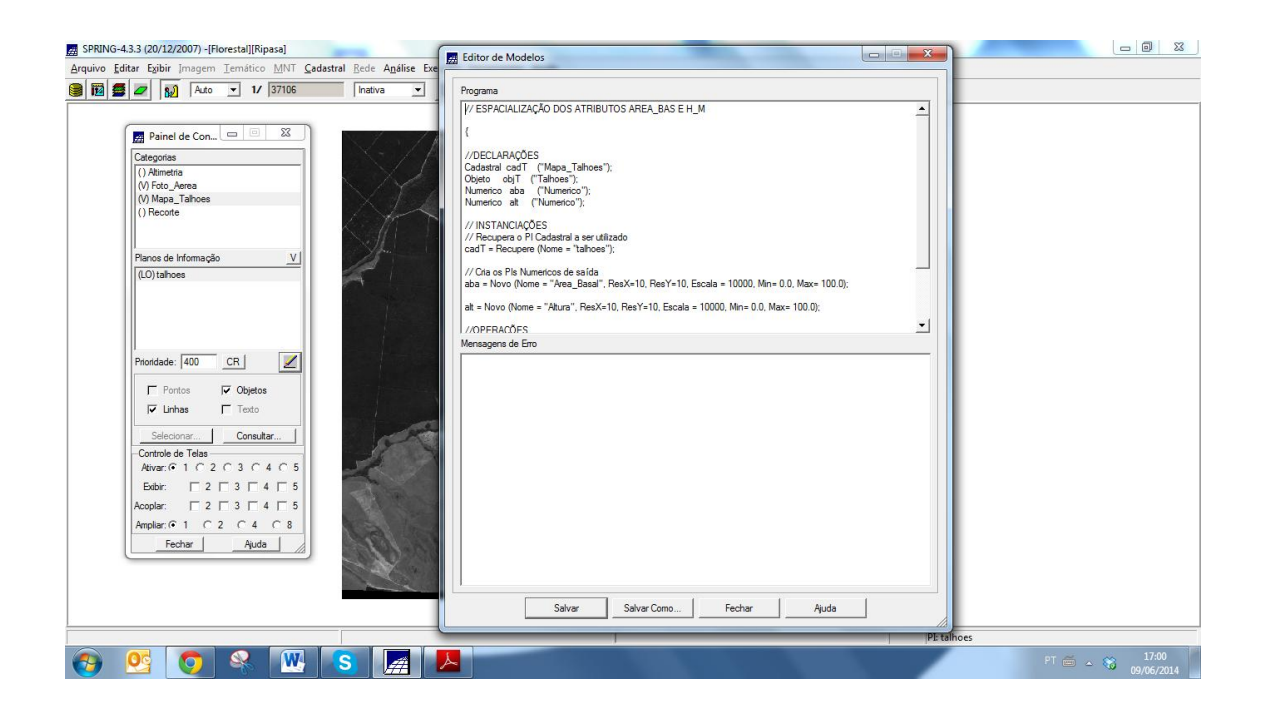

Instituto Nacional de Pesquisas Espaciais - INPE Caixa Postal 515 – 12227-010 – São José dos Campos – SP, Brasil.

Fechar Ajuda

📀 💁 📀 🗣 🚾 S 🚂 🔼

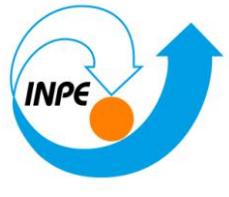

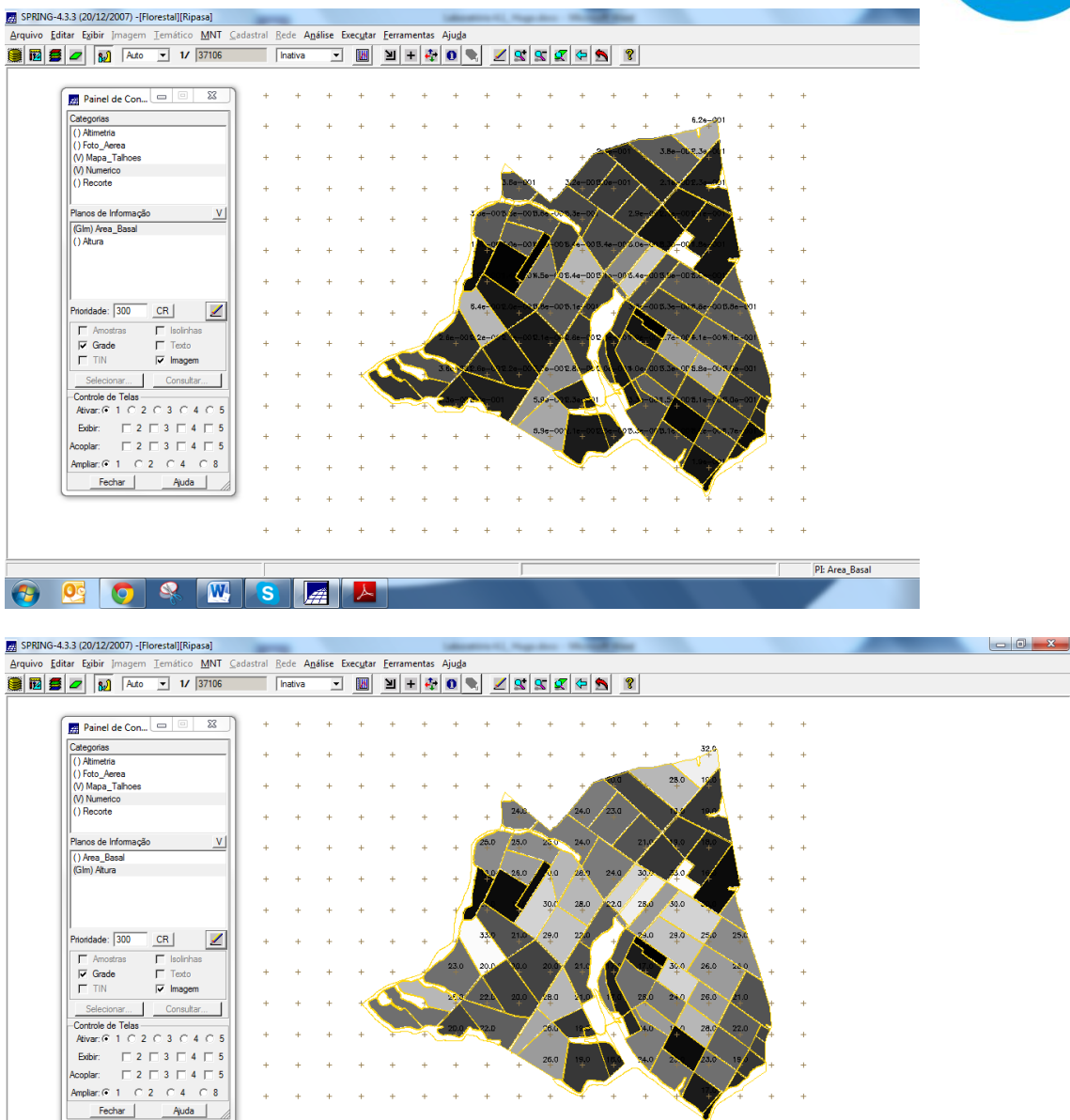

+

PI: Altura

PT 🚎 🔺 🍀 17:01

÷ ÷

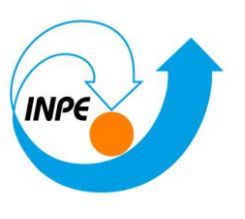

## VISUALIZAR A ESPACIALIZAÇÃO DOS ATRIBUTOS AREA\_BAS E H\_M

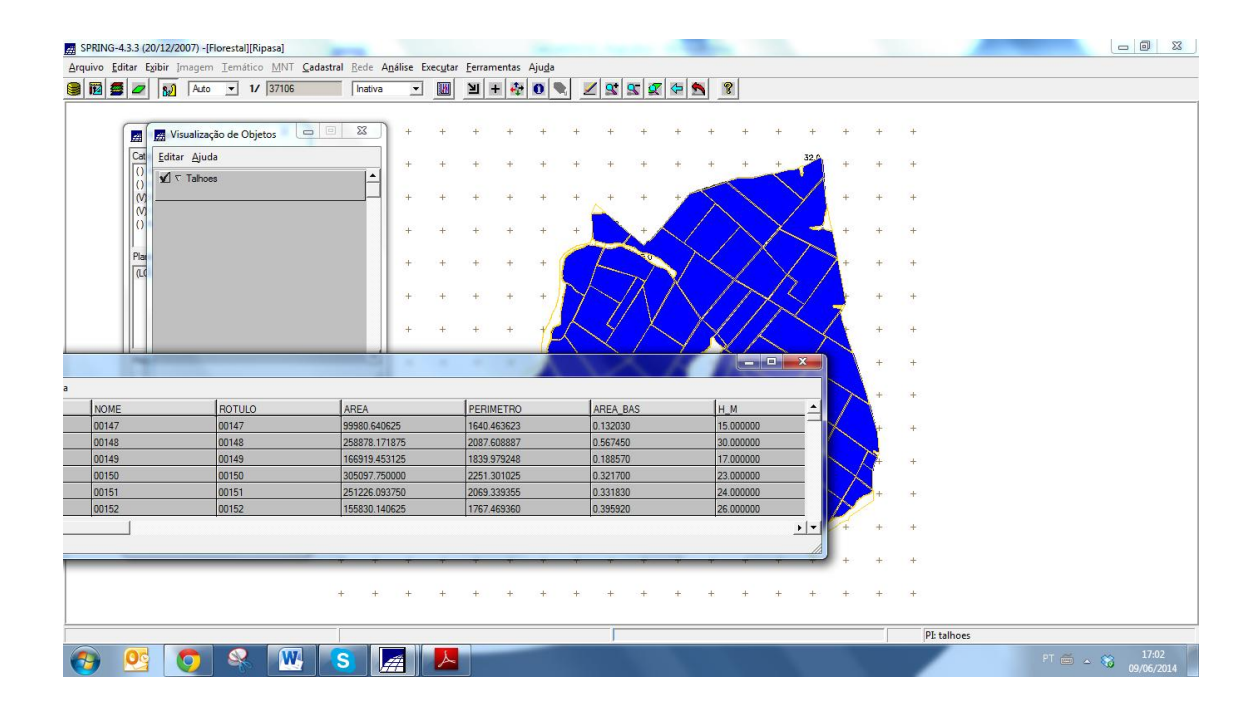

### GERAR O PLANO DE INFORMAÇÃO DE VOLUME

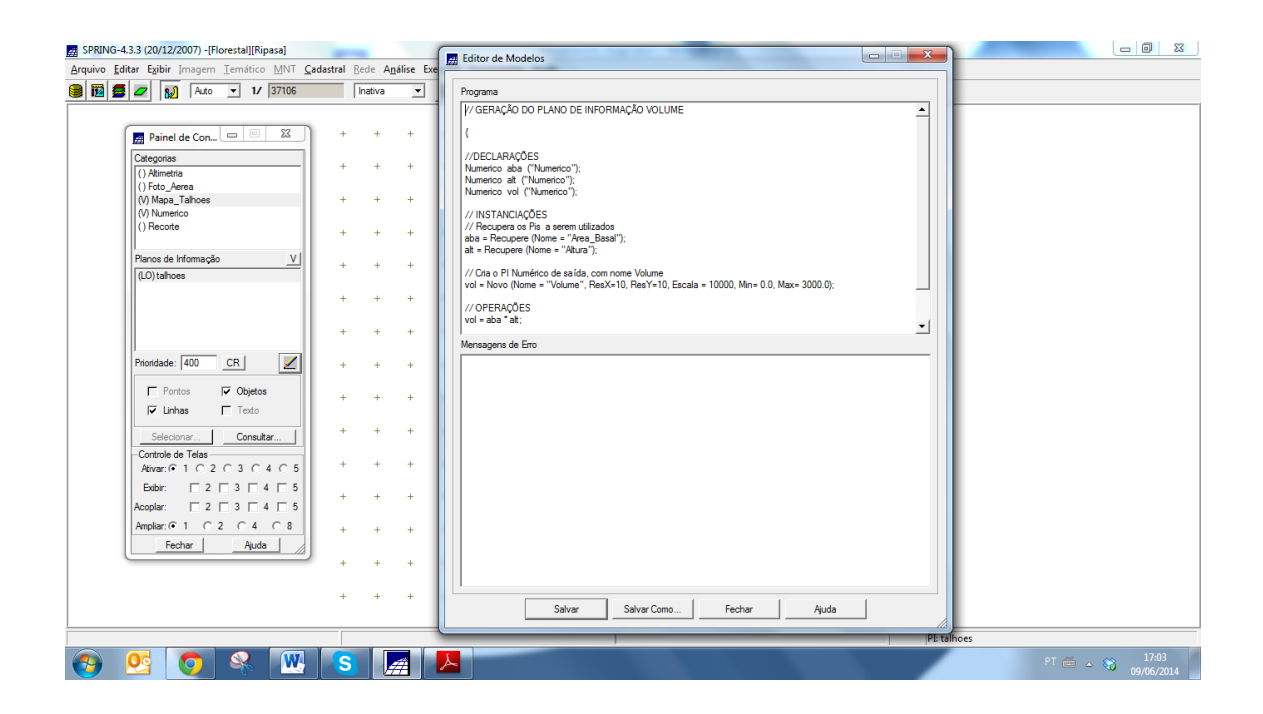

Instituto Nacional de Pesquisas Espaciais – INPE Caixa Postal 515 – 12227-010 – São José dos Campos – SP, Brasil.

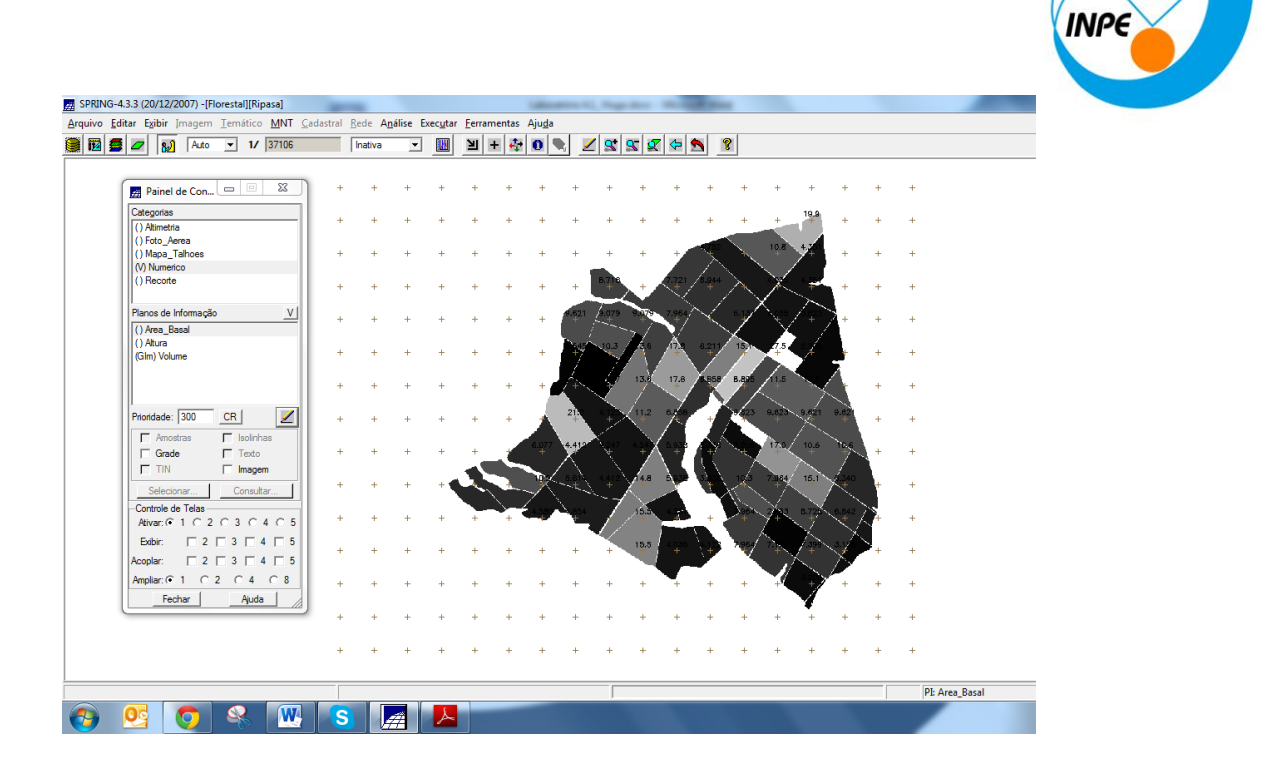

#### ATUALIZAR O ATRIBUTO VOLUME NO BANCO DE DADOS UTILIZANDO O OPERADOR DE MÉDIA ZONAL

| SPRING-4.3.3 (20/12/2007) -[Florestal][Ripasa]                                                                                                    |                                                                                                    |            |
|----------------------------------------------------------------------------------------------------|----------------------------------------------------------------------------------------------------|------------|
| Arquivo Editar Exibir Imagem Temático MNT Gadastral Rede Análise                                                                                                    | Editor de Modelos                                                                                                    |            |
| 😫 🛐 🚝 🖉 👥 Auto 💌 1/ 37106 Inativa 💌                                                                                                    | Programa                                                                                                    |            |
| Painel de Con         Image: State of the state of the state | Programa (//ATUALZAÇÃO DO ATRIBUTO VOLUME NO BANCO DE DADOS //COM A UTILIZAÇÃO DO OPERADOR DE MÉDIA ZONAL ( //DELARAÇÕES Numerico vol (Numerico"); Cadatrial cad" ("Nag. Tahoes"); Objeto odi ("Tathoes"); //INSTANCIAÇÕES //Rocupere (Nome = "ahoes"); cad" = Recupere (Nome = "tahoes"); //OPERAÇÕES //OPERAÇÕES |            |
| V. (Sin) Volume         +         +         +         +         +         +         +         +         +         +         +         +         +         +         +         +         +         +         +         +         +         +         +         +         +         +         +         +         +         +         +         +         +         +         +         +         +         +         +         +         +         +         +         +         +         +         +         +         +         +         +         +         +         +         +         +         +         +         +         +         +         +         +         +         +         +         +         +         +         +         +         +         +         +         +         +         +         +         +         +         +         +         +         +         +         +         +         +         +         +         +         +         +         +         +         +         +         +         +         +         +         +         +         +         +                                                                                                    | objT.'VOLUME' = Aualize (vol. objT. OnMap.cadT, MedZ) :                                                                                                    |            |
| I         - motras         I         - lormas           Grade         Teto         + + +           F         TM         Imagen           Secionum         Consultar         + + +           -Controls de Telas         + + +           Atvas: 0:1 C 2 C 3 C 4 C 5         + + + +                                                                                                    |                                                                                                    |            |
| Bobbir:         2         7         7         4         5           Acoplar:         7         2         7         7         4         5           Amplar:         6         1         2         1         7         4         5           Amplar:         6         1         2         2         1         4         5           Amplar:         6         1         2         2         3         7         4         5           Amplar:         6         1         2         2         3         7         4         5           Amplar:         6         4         6         4         +         +         +                                                                                                    |                                                                                                    |            |
|                                                                                                    | Salvar Salvar Como Fechar Ajuda                                                                                                    | ta_Basal   |
| 💓 😕 💛 🤻 😬 🔕 🖽                                                                                                    |                                                                                                    | 09/06/2014 |

Instituto Nacional de Pesquisas Espaciais – INPE Caixa Postal 515 – 12227-010 – São José dos Campos – SP, Brasil.

|                                                                                                    | 515 12                                    |                                           |                                                    |               | 51, 210511                                                                                                    |             |  |
|----------------------------------------------------------------------------------------------------|-------------------------------------------|-------------------------------------------|----------------------------------------------------|---------------|----------------------------------------------------------------------------------------------------|-------------|--|
| SPRING-4.3.3 (20/12/2007) -[                                                                                                    | Florestal][Ripasa]                        | -                                         | -                                                  | and have been | a distant and a distant and a distant and a distant and a distant and a distant and a distant and a distant and |             |  |
| Arquivo Editar Exibir Imagen                                                                                                    | n <u>T</u> emático <u>M</u> NT <u>C</u> a | adastral <u>R</u> ede A <u>n</u> álise Ex | ec <u>u</u> tar <u>F</u> erramentas Aju <u>d</u> a | a             |                                                                                                    |             |  |
| 🛢 🔟 💆 🖉 🚺 Auto                                                                                                    | ▼ 1/ 37106                                | Inativa 💌                                 | 💹 🗵 🕂 🏘 🚺                                          | 💐 🗾 🕵 🕵 ⊄ 😤   | 8                                                                                                    |             |  |
| Image: Construction     Image: Construction       Construction     Editor Ajuction       0     Image: Construction       0     Image: Construction | ção de Objetos 🛛 🖂<br>da<br>es            |                                           | (                                                  |               |                                                                                                    |             |  |
| PERIMETRO                                                                                                    | AREA_BAS                                  | H_M                                       | VOLUME                                             | ND            | ÷                                                                                                    |             |  |
| 1640.463623                                                                                                    | 0.132030                                  | 15.000000                                 | 1.980448                                           | 0.000000      |                                                                                                    |             |  |
| 1839 979248                                                                                                    | 0.567450                                  | 17.000000                                 | 3 205688                                           | 0.000000      |                                                                                                    |             |  |
| 2251.301025                                                                                                    | 0.321700                                  | 23.000000                                 | 7.399099                                           | 0.000000      |                                                                                                    |             |  |
| 2069.339355                                                                                                    | 0.331830                                  | 24.000000                                 | 7.963919                                           | 0.000000      |                                                                                                    |             |  |
| 1767.469360                                                                                                    | 0.395920                                  | 26.000000                                 | 10.293919                                          | 0.000000      |                                                                                                    |             |  |
|                                                                                                    |                                           |                                           |                                                    |               |                                                                                                    |             |  |
| 1                                                                                                    |                                           |                                           |                                                    | 1             |                                                                                                    | PI: talhoes |  |
| 🕘 🔮 🧿                                                                                                    | 🧣 👿                                       | S A                                       | <u></u>                                            |               | 100                                                                                                    | , a condes  |  |

#### ATUALIZAR O ATRIBUTO ND NO BANCO DE DADOS UTILIZANDO O OPERADOR DE MÉDIA ZONAL

| SPRING-4.3.3 (20/12/2007) -[Florestal][Ripasa]                                                                                                    |                                                                                                    |                                          |
|----------------------------------------------------------------------------------------------------|----------------------------------------------------------------------------------------------------|------------------------------------------|
| Arquivo Editar Exibir Imagem Temático MNT Cadastral Rede Análise Exe                                                                                                    | Editor de Modelos                                                                                                    |                                          |
| 🗑 🕅 🚝 🖉 🔊 Auto 🔻 1/ 37106 Inativa 💌                                                                                                    | Programa                                                                                                    |                                          |
| Painel de Con.         Image: State State Stat | //ATUAUZAÇÃO DO ATRIBUTO NO NO BANCO DE<br>//DADOS UTUIZANDO O OFERADOR DE MEDIA ZONAL<br>{<br>//DECLARAÇÕES<br>Imagem ima ("Foto_Arena");<br>Cadatati do:"("Mapa_Tahnes");<br>Objeto dejT ("Tahnes");<br>//NISTANLEACÕES<br>//Recupera (Nome «"Calo_arena");<br>cadT = Recupera (Nome «"Calo_arena");<br>cadT = Recupera (Nome «"Calo_arena");<br>cadT = Recupera (Nome «"Calo_arena");<br>cadT = Recupera (Nome «"Calo_arena"); |                                          |
| Prioridade: #00 CR / / / Operato<br>Portos / Operato<br>Portos / Operato<br>Selectorum / Tento<br>Consultar<br>-Controls de Telas<br>Alver: (-1   2   3   4   5<br>Acoptar:   2   3   4   5<br>Acoptar:   3   4   5<br>Acoptar:   4   4   4   4   4   4   4   4   4                                                                                                    | )<br>Meraagens de Erro                                                                                                    | <u> </u>                                 |
|                                                                                                    | Salvar Salvar Como Fechar Ajuda                                                                                                    | Pitahoes<br>PT ◯ → ℃ 17:05<br>09/06/2014 |

Instituto Nacional de Pesquisas Espaciais – INPE Caixa Postal 515 – 12227-010 – São José dos Campos – SP, Brasil.

| ING-4.3.3 (20/12/20<br>o Editar Exibir jr | 007) -[Florestal][Ripasa]<br>magem Temático MNT ! | Çadastral Rede Análise E | xecutar Ferramentas Ajud | la                                         | _                |  |
|-------------------------------------------|---------------------------------------------------|--------------------------|--------------------------|--------------------------------------------|------------------|--|
|                                           | Auto 💌 1/ 37106                                   | Inativa 💌                | □ 当 + ☆ 0                | -                                          |                  |  |
|                                           |                                                   |                          |                          |                                            |                  |  |
| 🖉 🖪 Vis                                   | ualização de Objetos                              |                          |                          |                                            |                  |  |
| Cat Editar                                | Ajuda                                             |                          |                          |                                            |                  |  |
|                                           | Tahoes                                            | <b>_</b>                 |                          |                                            |                  |  |
|                                           |                                                   |                          |                          |                                            |                  |  |
|                                           |                                                   |                          |                          |                                            |                  |  |
|                                           |                                                   |                          |                          |                                            |                  |  |
| Plan                                      |                                                   |                          |                          | $\sim$ $\times$                            | $\times \square$ |  |
| ad                                        |                                                   |                          |                          |                                            |                  |  |
|                                           |                                                   |                          |                          | $N \wedge I \wedge \wedge$                 | $\sim 2/$        |  |
|                                           |                                                   |                          |                          | / / / / /                                  | $\nearrow$ 7     |  |
|                                           |                                                   |                          |                          | $\wedge$ $\vee$ $\wedge$ $\wedge$ $\wedge$ |                  |  |
|                                           |                                                   |                          |                          |                                            |                  |  |
| 14-14-14                                  |                                                   |                          |                          |                                            |                  |  |
|                                           |                                                   |                          |                          |                                            |                  |  |
| ERIMETRO                                  | AREA_BAS                                          | H_M                      | VOLUME                   | ND                                         |                  |  |
| 640.463623                                | 0.132030                                          | 15.000000                | 1.980448                 | 32.490457                                  |                  |  |
| 839 979248                                | 0.367450                                          | 17,000000                | 3 205688                 | 25.616663                                  |                  |  |
| 251 301025                                | 0.321700                                          | 23 000000                | 7 399099                 | 23.818225                                  |                  |  |
| 069.339355                                | 0.331830                                          | 24.000000                | 7.963919                 | 25.898868                                  |                  |  |
| 767.469360                                | 0.395920                                          | 26.000000                | 10.293919                | 33.027502                                  |                  |  |
| 1                                         |                                                   | 1                        |                          |                                            | •                |  |
| -                                         |                                                   |                          |                          |                                            |                  |  |
| _                                         |                                                   |                          |                          |                                            |                  |  |
|                                           |                                                   |                          |                          |                                            |                  |  |
|                                           |                                                   |                          |                          |                                            |                  |  |
|                                           |                                                   |                          |                          |                                            |                  |  |
|                                           |                                                   |                          |                          |                                            |                  |  |

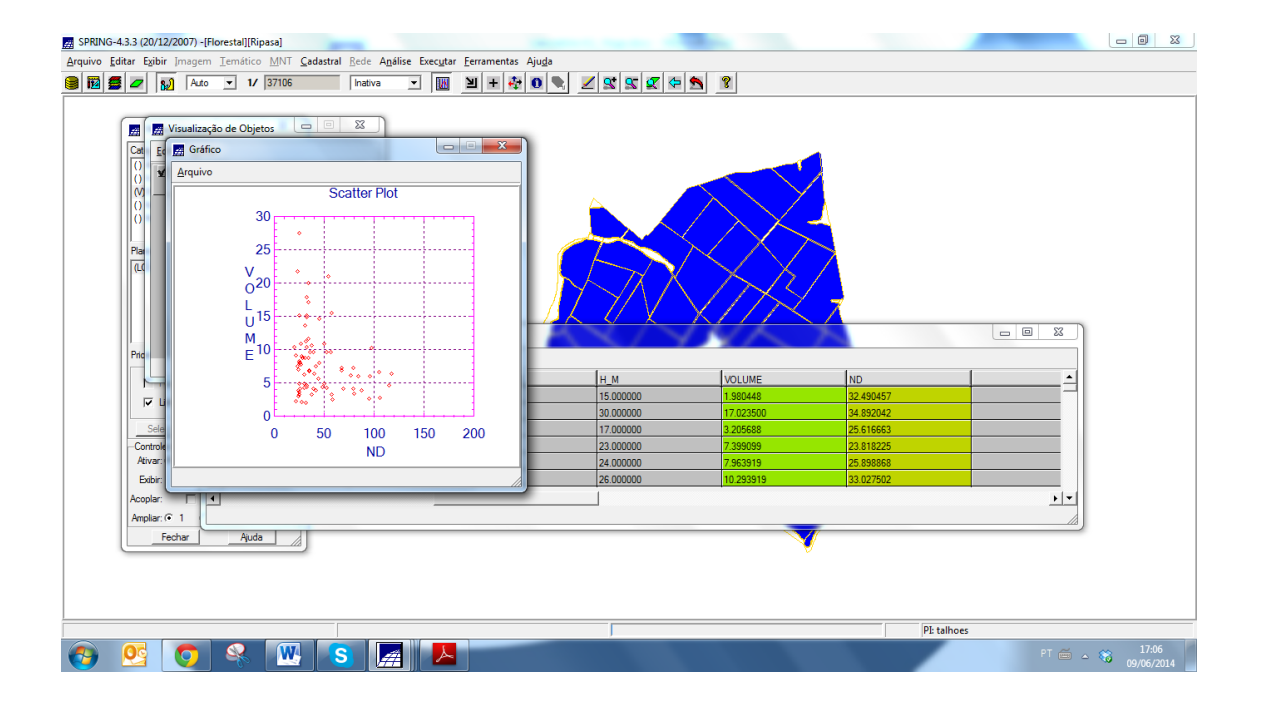